## คู่มือการใช้งาน

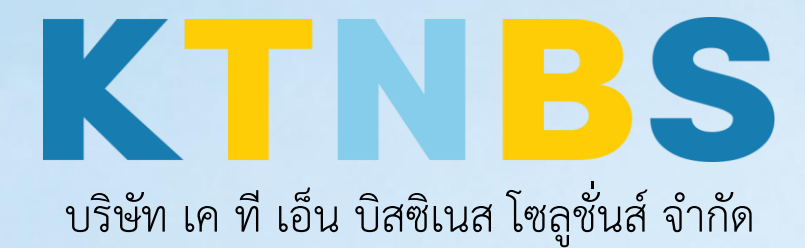

(คนทำโน้ตส์)

IBM Notes (Lotus Notes)

ขั้นตอน วิธีการ เซ็ต ตั้งค่า Out of Office บน IBM Notes 9.0.1 (Lotus Notes)

KTN Business Solutions Company Limited (www.ktnbs.com)

110/39 Soi Ladprao 18, Chompon, Chatuchak, Bangkok 10900, Thailand For more information, please call 086-355-4735 or 02-938-5739 or email: <u>sales@ktnbs.com</u>

## ขั้นตอน วิธีการ เซ็ต ตั้งค่า Out of Office บน IBM Notes 9.0.1 (Lotus Notes)

1. คลิก More > Out of Office...

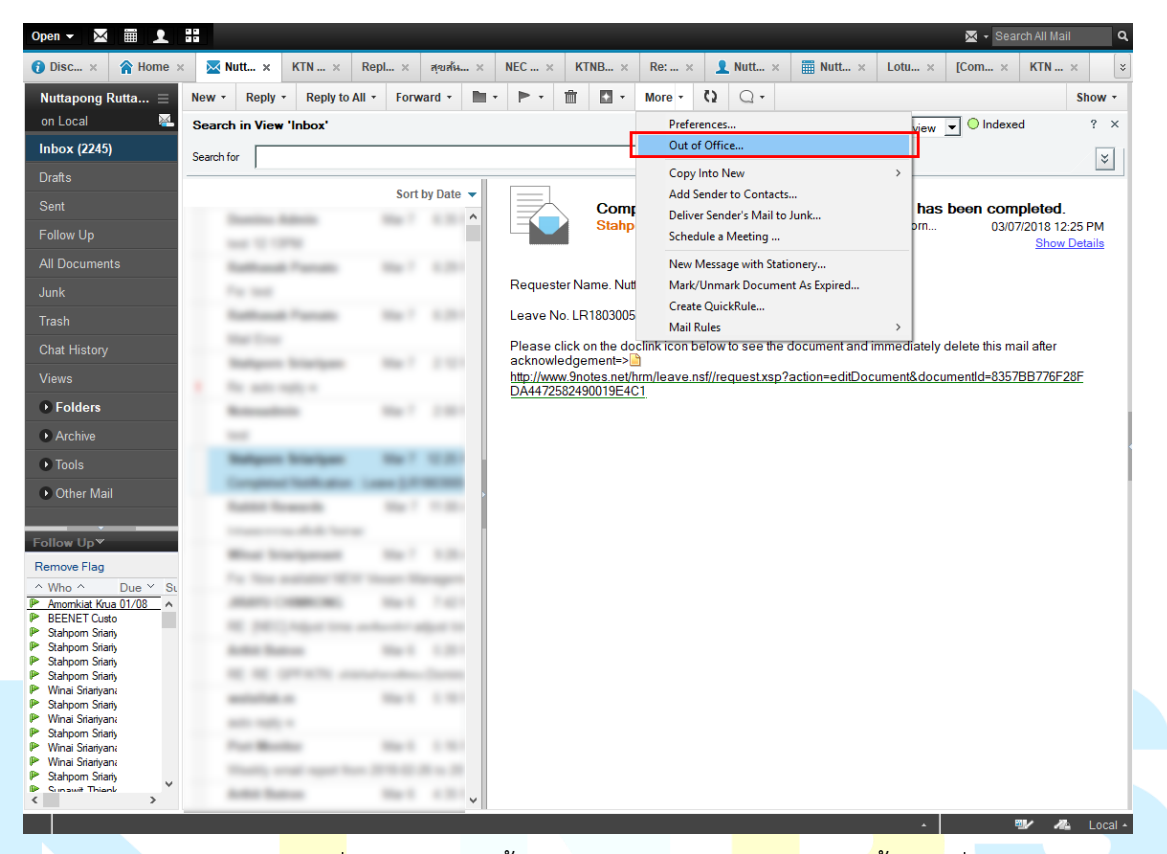

 ทำการกำหนดช่วงวันเ<mark>วลาที่</mark>ลางานพร้อมทั้งกำหนด Subject, Body ของเนื้อเมลที่ต้องการจะ Reply กลับไปหาผู้ที่ส่งมาอัตโนมัติ

| able and Close                     | e Save and Close Cancel                                                                                                    |
|------------------------------------|----------------------------------------------------------------------------------------------------|
| Use out-of-offic<br>sends only one | ce notification to send an automated reply to incoming messages while you are away. The notification service sends replies only between the leaving and returning times you specify and<br>e reply to each sender. You must click Enable and Close to start the notification service. |
| Out-of-Office                      | Notification Status: Off                                                                                                    |
| Leaving:                           | Today 16<br>03/12/2018 16                                                                                                    |
| 🔽 I am unav                        | vailable for meetings                                                                                                    |
| Alternate Not<br>Exclusions:       | tification: You have specified one or more people to receive an alternate notification You have specified no exclusions                                                                                                    |
| Standard No                        | Idification Alternate Notification Exclusions                                                                                                    |
| Specify the co                     | iontents for the out-of-office notification.                                                                                                    |
| Subject:                           | Reset Defaults         Nuttapong Ruttanakunaporn is out of the office         Z         for         Append return date to subject                                                                                                    |
| Body:                              | I am out of the office until 03/12/2018.                                                                                                    |
| Additional<br>body text:           | สรัสดิดรับ ขณะนี้อยู่ในช่างสาพักร้อน หากผิเคสก่านกรุณาอิกก่อ คุณองรเกียรลิ ทีเบอร์ 089-999-9999 ขอบคุณครับ<br>3                                                                                                    |
|                                    |                                                                                                    |
|                                    |                                                                                                    |
|                                    |                                                                                                    |

A Local -

 ในส่วนของ Alternate Notification จะเป็นการส่งแจ้งเตือนไปยังบุคคลที่เราต้องการ ในที่นี้อาจจะเป็นเม ลนอกที่เราใช้งานอยู่ก็ได้ แล้วทำการกำหนด Subject, Body ตามที่ต้องการ

| 0.4 -6 06                                     | reply to each sender. You must click Enable and Close to s                                                                                                    | start the notification service.                                                           |
|-----------------------------------------------|----------------------------------------------------------------------------------------------------|-------------------------------------------------------------------------------------------|
| Jut-ot-Office                                 | Notification Status: VII                                                                                                    |                                                                                           |
| .eaving:                                      | Today 16                                                                                                    |                                                                                           |
| Returning:                                    | 03/12/2018 16                                                                                                    |                                                                                           |
| I am unav                                     | ailable for meetings                                                                                                    |                                                                                           |
|                                               |                                                                                                    |                                                                                           |
| liternate Not                                 | ification: You have specified one or more people to receive                                                                                                    | e an alternate notification                                                               |
| iternate Not                                  | incation. Fournave specified one or more people to receive                                                                                                    |                                                                                           |
| xclusions:                                    | You have specified one or more exclusions                                                                                                    |                                                                                           |
|                                               |                                                                                                    |                                                                                           |
|                                               | en el lan concerce l'en el l                                                                                                    |                                                                                           |
| Standard N                                    | bitrication Alternate Notification Exclusions                                                                                                    |                                                                                           |
| o send an a                                   | Iternate out-of-office notification to certain people, specify the                                                                                                    | he people in the To field below. Then specify the contents of the alternate notification. |
|                                               |                                                                                                    |                                                                                           |
|                                               | Reset Defaults                                                                                                    |                                                                                           |
|                                               |                                                                                                    |                                                                                           |
| To:                                           |                                                                                                    |                                                                                           |
|                                               | eliminatezii@gmail.com                                                                                                    |                                                                                           |
|                                               | eliminatezii@gmail.com                                                                                                    |                                                                                           |
| Subject                                       | eliminatezii@gmail.com<br>Nuttapong Ruttanakunaporn is out of the office                                                                                                    | (returning 03/12/2018)                                                                    |
| Subject                                       | eliminatezii@gmail.com                                                                                                    | (returning 03/12/2018)                                                                    |
| Subject:                                      | eliminatezii@gmail.com                                                                                                    | (returning 03/12/2018)                                                                    |
| Subject<br>Body:                              | eliminatezii@gmail.com                                                                                                    | (returning 03/12/2018)                                                                    |
| Subject:<br>Body:<br>Additional               | eliminatezii@gmail.com                                                                                                    | (returning 03/12/2018)                                                                    |
| Subject<br>Body:<br>Additional<br>body text   | eliminatezii@gmail.com<br>Nuttapong Ruttanakunaporn is out of the office<br>यि Append return date to subject<br>I am out of the office until 03/12/2018.<br>धांडधरेकेंग                                                                                 | (returning 03/12/2018)                                                                    |
| Subject:<br>Body:<br>Additional<br>body text: | eliminatezii@gmail.com                                                                                                    | (returning 03/12/2018)                                                                    |
| Subject:<br>Body:<br>Additional<br>body text: | eliminatezii@gmail.com                                                                                                    | (returning 03/12/2018)                                                                    |
| Subject:<br>Body:<br>Additional<br>body text: | eliminatezii@gmail.com                                                                                                    | (returning 03/12/2018)                                                                    |
| Subject<br>Body:<br>Additional<br>body text:  | eliminatezii@gmail.com                                                                                                    | (returning 03/12/2018)                                                                    |
| Subject:<br>Body:<br>Additional<br>body text: | eliminatezii@gmail.com<br>Nuttapong Ruttanakunaporn is out of the office<br>या Append return date to subject<br>I am out of the office until 03/12/2018.<br>।<br>।<br>।<br>।<br>।<br>।<br>।<br>)<br>)<br>)<br>)<br>)<br>)<br>)<br>)<br>)<br>)<br>)<br>) | (returning 03/12/2018)                                                                    |
| Subject:<br>Body:<br>Additional<br>body text: | eliminatezii@gmail.com                                                                                                    | (returning 03/12/2018)                                                                    |
| Subject:<br>Body:<br>Additional<br>body text: | eliminatezii@gmail.com                                                                                                    | (returning 03/12/2018)                                                                    |

 ในส่วนของ Exclusions จะเป็นข้อยกเว้น ในที่นี้เราสามารถกำหนดได้ว่าจะไม่ให้ Out of Office ทำงาน โดยจะแบ่งออกเป็นสองส่วน คือ ระบุเป็นรายบุคคล หรือ ระบุเป็นคีย์เวิร์ดที่เกี่ยวข้องในอีเมลที่ส่งเข้ามา จากนั้นคลิก Enable and Close เพื่อเปิดการใช้งาน

| nds only one reply to each sender. You must click Enab                                                                                                    | le and Close to start the notification service. |
|----------------------------------------------------------------------------------------------------|-------------------------------------------------|
| ut-of-Office Notification Status: Off                                                                                                    |                                                 |
| Today 15                                                                                                    |                                                 |
| eaving.                                                                                                    |                                                 |
| Returning: 03/12/2018 16                                                                                                    |                                                 |
| I am unavailable for meetings                                                                                                    |                                                 |
|                                                                                                    |                                                 |
| Iternate Notification: You have specified one or more p                                                                                                    | people to receive an alternate notification     |
| xclusions: You have specified one or more e                                                                                                    | exclusions                                      |
|                                                                                                    |                                                 |
| Standard Notification Alternate Notification Exclusion                                                                                                    | 2010                                            |
| o cancel the out-of-office notification when certain cond                                                                                                    | litions are met specify the conditions below    |
|                                                                                                    |                                                 |
| Reset Defaulte                                                                                                    |                                                 |
| Reset Defaults                                                                                                    |                                                 |
| Reset Defaults Do not automatically reply to mail from Internet add                                                                                                    | Iresses.                                        |
| Reset Defaults           Do not automatically reply to mail from Internet add           A message is sent by any of these people:           Sent base Americal Tracking (TADES)                                                                                                    | Iresses.                                        |
| Reset Defaults         Do not automatically reply to mail from Internet add         A message is sent by any of these people:         Sent by:         Amountain Kruasri/Technical/KTNBS                                                                                                    |                                                 |
| Reset Defaults           Do not automatically reply to mail from Internet add           A message is sent by any of these people:           Sent by:           Amorrkiat Kruasri/Technical/KTNBS           A message subject contains any of these exact phrase                                                                                                    |                                                 |
| Reset Defaults         Do not automatically reply to mail from Internet add         A message is sent by any of these people:         Sent by:         Amerskage subject contains any of these exact phrase         Image: Sent by:         Amerskage subject contains any of these exact phrase                                                                                                    | Add Phrase                                      |
| Reset Defaults         Do not automatically reply to mail from Internet add         A message is sent by any of these people:         Sent by:         Amessage subject contains any of these exact phrase         image:         image: | Iresses. Inc. Add Phrase Remove Phrase 2        |
| Reset Defaults         Do not automatically reply to mail from Internet add         A message is sent by any of these people:         Sent by:         Amornkiat Kruasri/Technical/KTNBS         A message subject contains any of these exact phrase         inits         inits         inits         inits         inits                                                                                                    | Add Phrase 2                                    |
| Reset Defaults         Do not automatically reply to mail from Internet add         A message is sent by any of these people:         Sent by:         Amornkiat Kruasri/Technical/KTNBS         A message subject contains any of these exact phrase         inits         #ming         important                                                                                                    | fresses.<br>S:<br>Add Phrase<br>Remove Phrase   |
| Reset Defaults         Do not automatically reply to mail from Internet add         A message is sent by any of these people:         Sent by:         Amornkiat Kruasri/Technical/KTNBS         A message subject contains any of these exact phrase         inta         inta         inta         inta         inta         inta         important                                                                                                    | tresses.  Add Phrase Remove Phrase 2            |
| Reset Defaults         Do not automatically reply to mail from Internet add         A message is sent by any of these people:         Sent by:         Amornkiat Kruasri/Technical/KTNBS         A message subject contains any of these exact phrase         intage         intage         intage         intage         important                                                                                                    | dresses.  Add Phrase Remove Phrase 2            |